7. Once complete entering all home medication, print out Medication Reconciliation Report for MD to reconcile home meds then fax to pharmacy as admission order.

| MONTEREY PA                                            | ARK HOSPITAL                                                                                                    | Si        |
|--------------------------------------------------------|----------------------------------------------------------------------------------------------------|-----------|
| CPSI06 Ag                                              | je: 28 Sex: F Height: 52.00 in. V                                                                                                    | Veight:   |
| Diabetic Record<br>End of Shift<br>on: Select Loca     | Pharmacy<br>Pharmacy<br>24hr EMAR<br>Scheduled Med Report                                                                                                    | E<br>Char |
| TESTING<br>00/00/00<br>MONTEREY PA<br>000000<br>000000 | Diabetic Record<br>Med-Verify<br>Med Verify Compliance Report<br>Medication Record<br>Physician Order Report<br>Medication Reconciliation<br>Med-Reconciliation Report | Gri       |
| AHMC MPH<br>562-570-9000                               |                                                                                                    |           |

8. Select "Active Medications"

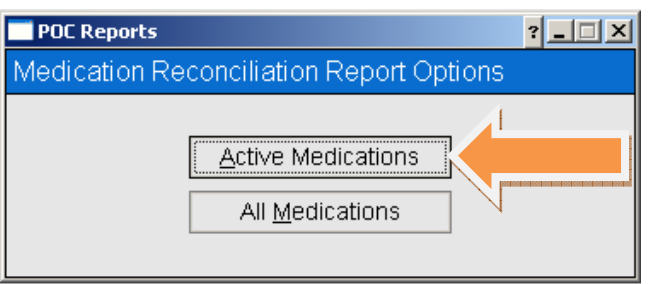

9. Click the

button to print out the report for physician to complete.

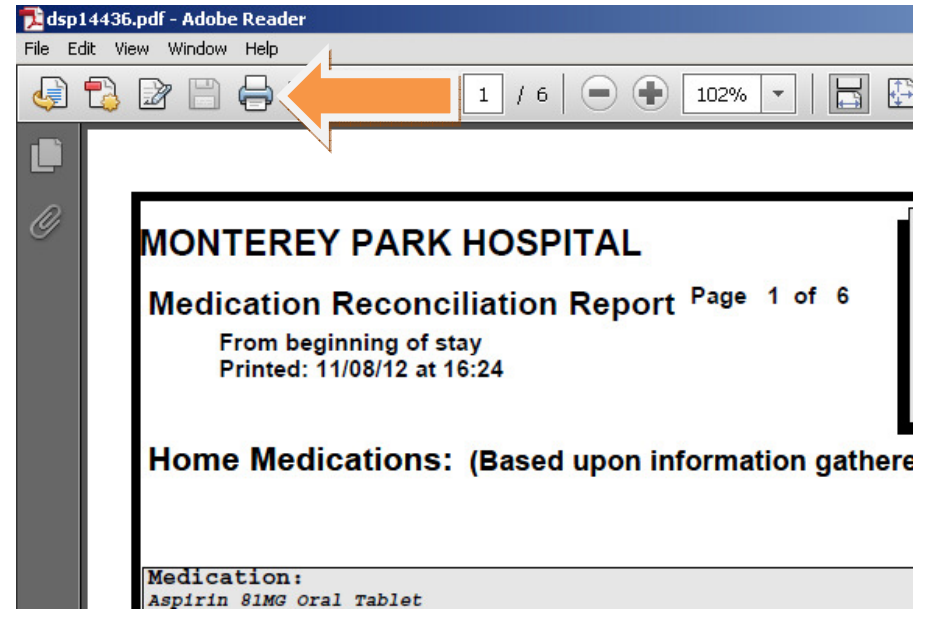

## **DOCUMENTING PATIENT EDUCATION**

1. Click on the "Education" tab and select "Patient Education Documents"

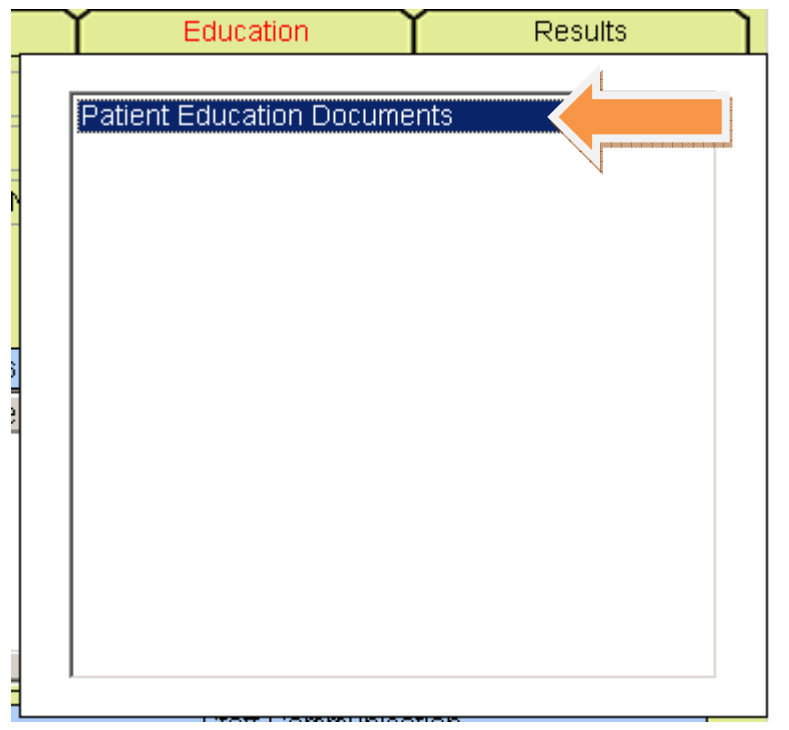

2. For medication education, click "Patient Drug Information".

| Patient Education Documents         St PATIENT CPSI         Patient Education Documents         Search By Category         Search By Category         Search By Apha Lookup         Search By Apha Lookup         Search By Patient's Phy Prob List         Search By Patient's Dhy Prob List         Search By Patient's Lab Tests         Mame         ACCUCHECK         Name       Emptoyee       Date/Time         ACCUCHECK       XXX       10/16/12 15:26         DEXTROSE SYRINGE:       SOML       XXX       10/16/12 15:26         DCUSATE SODIUM (COLACE) CAP: 1100MG       JSC       10/18/12 00:43       JSC         DCUSATE SODIUM (COLACE) CAP: 100MG       JSC       10/18/12 00:43       JSC       10/18/12 00:43         MILK OF MAGNESIUM SUBSP: 30ML       JSC       10/18/12 00:43       JSC       10/18/12 00:43       JSC       10/18/12 00:43         ACYCLOVER (ZOYRRAY) INU : 60MG       XXX       10/20/12 00:01       JSC       10/18/12 00:43       JSC       10/18/12 00:43       JSC       10/18/12 00:43       JSC       10/18/12 00:43       JSC       10/18/12 00:43       JSC       10/18/12 00:43 |               | Signed On Emp: STW |                          | ARK HOSPITAL         | MONTEREY                                                                                                   |              |      | 2           | 9 🍫     | ۵ و     |
|----------------------------------------------------------------------------------------------------|---------------|--------------------|--------------------------|----------------------|----------------------------------------------------------------------------------------------------|--------------|------|-------------|---------|---------|
| ET PATIENT CPSI     Room:       Patient Education Documents     Patient Drug Information       Search By Category     Patient Drug Information       Search By Alpha Lookup     Search By Alpha Lookup       Search By Patient's Phy Prob List     Search by Patient's Lab Tests       Education Documents Given     XXX       Name     Employee       ACCUCHECK     XXX       DEXTROSE 50ML     XXX       DOCUSATE SODIUM (COLACE) CAP: 100MG     JSC       DOCUSATE SODIUM (COLACE) CAP: 100MG     JSC       MILL OF MAGNESUM NUSSP: 30ML     JSC       ONDANSETRON (ZOFRAN) INJ: 4MG/2ML     JSC       ACY Coving (ZOYRAN) NUS     10MG       LAMYUDINE (EPIVIR) TB: 150MG     XXX       LAMYUDINE (CATAPRES) TAB: 0.1MG     LCS       View     Edit     Print                                                                                                    |               |                    |                          |                      |                                                                                                    | its          | cume | cation Doci | nt Eduq | Patient |
| Patient Education Documents       Patient Drug Information         Search By Category       Patient Drug Information         Search By Apha Lookup       Search By Patient's Phy Prob List         Search By Patient's Lab Tests       Search By Patient's Lab Tests         Education Documents Given       XXX         Name       Employee         ACCUCHECK       XXX         DOCUSATE SODIUM (COLACE) CAP: 100MG       JSC         DOCUSATE SODIUM (COLACE) CAP: 100MG       JSC         MILK OF MARDESIUM SUSP: 30ML       JSC         ONDANSETRON (ZOFRAN) INI : MAG/2ML       JSC         ACYCLOVIR (ZOVIRAX) INI : 500MG       XXX         LAMVUDINE (EPVIRY) TB: 150MG       XXX         LONDINE (CATAPRES) TAB: 0.1MG       XXX         View       Edit       Print                                                                                                    |               |                    |                          | om:                  | R                                                                                                    |              |      | CPSI        | TIENT   | [ PAT   |
| Patient Education Documents       Patient Drug Information         Search By Category       Patient Drug Information         Search By Apha Lookup       Search By Patient's Phy Prob List         Search by Patient's Lab Tests       Search By Patient's Lab Tests         Education Documents Given       XXX         Name       Employee         ACCUCHECK       XXX         DeXTROSE 50% SYRINGE: 50ML       XXX         ACCUCHECK       XXX         DeXTROSE 50% SYRINGE: 50ML       XXX         ACCUCHECK       XXX         DeXTROSE 50% SYRINGE: 50ML       XXX         ACCUCHECK       XXX         DOCUSATE SODIUM (COLACE) CAP: 100MG       JSC         MILK OF MAGNESIUM SUSP : 30ML       JSC       10/18/12 00:43         ONDANSETRON (ZOFRAN) INI : 4MG/2ML       JSC       10/18/12 00:43         ONDANSETRON (ZOFRAN) INI : 50MG       XXX       10/20/12 00:01         LAMIVUDINE (EPIVRIN TE : 150MG       XXX       10/20/12 00:03         CLONIDINE (CATAPRES) TAB : 0.1MG       LCS       10/23/12 03:21         View       Edit       Print       Delete                                                       |               | 4                  |                          |                      |                                                                                                    |              |      |             |         |         |
| Search By Category       Patient Drug Information         Search By Apha Lookup       Search By Patient's Phy Prob List         Search by Patient's Lab Tests       Search by Patient's Lab Tests         Education Documents Given       XXX       10/16/12 15:26         Name       Employee       Date/Time         ACCUCHECK       XXX       10/16/12 15:26         DEXTROSE 50% SYRINGE : 50ML       XXX       10/16/12 15:26         ACCUCHECK       XXX       10/16/12 15:26         DOCTRAST SODIUM (COLACE) CAP: 100MG       JSC       10/18/12 00:43         DOCUSATE SODIUM (COLACE) CAP: 100MG       JSC       10/18/12 00:43         MILK OF MAGNESIUM SUSP: 30ML       JSC       10/18/12 00:43         ONDANSETRON (ZOFRAN) IN: 50MG       XXX       10/20/12 00:01         LAMIVUDINE (EPVIR) TE: 150MG       XXX       10/20/12 00:01         LAMIVUDINE (EPVIR) TE: 150MG       XXX       10/20/12 00:03         CLONIDINE (CATAPRES) TAB: 0.1MG       LCS       10/23/12 03:21         View       Edit       Print       Delete                                                                                   |               |                    | nation                   | Patient Drug Informa | ducation Documents                                                                                         | Patient Ed   |      |             |         |         |
| Search By Alpha Lookup         Search By Patient's Phy Prob List         Search Dy Patient's Lab Tests         Education Documents Given         Name       Employee       Date/Time         AcCUCHECK       XX       10/16/12 15:26         DeXTROSE 50% SYRINGE : 50ML       XXX       10/16/12 15:26         AcCTAMINOPHEN (TYLENOL) TAB : 325MG       JSC       10/18/12 00:43         DOCUSATE SODIUM (COLACE) CAP: 100MG       JSC       10/18/12 00:43         MILK OF MAGNESIUM SUSP : 30ML       JSC       10/18/12 00:43         ONDANSETERON (ZOFRAN) INJ : 50MG       XXX       10/20/12 00:01         LAMYVDINE (EPMIR) TB : 150MG       XXX       10/20/12 00:01         LAMVUDINE (CATAPRES) TAB : 0.1MG       LCS       10/23/12 03:21         View       Edit       Print       Delete                                                                                                    |               |                    | Patient Drug Information |                      | Search By Category                                                                                         |              |      |             |         |         |
| Search By Patient's Phy Prob List         Search by Patient's Lab Tests         Education Documents Given         Name       Employee       Date/Time         AcCUCHECK       XX       10/16/12 15:26         DEXTROSE 50% SYRINGE : 50ML       XX       10/16/12 15:26         AcCTAMINOPHEN (TYLENOL) TAB : 325MG       JSC       10/18/12 00:43         DOCUSATE SODIUM (COLACE) CAP: 100MG       JSC       10/18/12 00:43         MILK OF MAGNESIUM SUSP : 30ML       JSC       10/18/12 00:43         ONDANSETRON (ZOFRAN) INJ : 4MG/2ML       JSC       10/18/12 00:43         ONDANSETRON (ZOFRAN) INJ : 500MG       XXX       10/20/12 00:01         LAMYVDINE (EPIVIR) TB : 150MG       XXX       10/20/12 00:03         CLONIDINE (CATAPRES) TAB : 0.1MG       LCS       10/23/12 03:21         View       Edit       Print       Delete                                                                                                    | 4554554554554 |                    |                          |                      | Search By Alpha Lookup                                                                                     |              |      |             |         |         |
| Search by Patient's Lab Tests       Education Documents Given       Name     Employee     Date/Time       AcCUCHECK     XX     10/16/12 15:26       DEXTROSE 50% SYRINGE : 50ML     XX     10/16/12 15:26       ACETAMINOPHEN (TYLENOL) TAB: 325MG     JSC     10/18/12 00:43       DOCUSATE SODIUM (COLACE) CAP: 100MG     JSC     10/18/12 00:43       MILK OF MAGNESIUM SUSP: 30ML     JSC     10/18/12 00:43       MILK OF MAGNESIUM SUSP: 30ML     JSC     10/18/12 00:43       ONDANSETRON (ZO'RAX) INJ: 4MG/2ML     JSC     10/18/12 00:43       ACYCLOWR (ZO'RAX) INJ: 500MG     XXX     10/20/12 00:01       LAMIVUDINE (EPIVIR) TB: 150MG     XXX     10/20/12 00:03       CLONIDINE (CATAPRES) TAB: 0.1MG     LCS     10/23/12 03 21       View     Edit     Print     Delete                                                                                                    |               | И                  |                          |                      | h By Patient's Phy Prob List                                                                               | Searc        |      |             |         |         |
| Education Documents Given         Employee         Date/Time           AcCUCHECK         XXX         10/16/12 15:26           DEXTROSE 50% SYRINGE : 50ML         XXX         10/16/12 15:26           AcCTANINOPHEN (TYLENOL) TAB : 325MG         JSC         10/18/12 00:43           DOCUSATE SODIUM (COLACE) CAP: 100MG         JSC         10/18/12 00:43           MILK OF MAGNESIUM SUSP : 30ML         JSC         10/18/12 00:43           ONDANSETRON (ZOFRAN) INJ: 4MG/2ML         JSC         10/18/12 00:43           ACYCLOVIR (ZOVIRAX) INJ: 500MG         XXX         10/20/12 00:01           LAMIVUDINE (EPIVIR) TE : 150MG         XXX         10/20/12 00:01           CLONIDINE (CATAPRES) TAB : 0.1MG         LCS         10/23/12 03:21           View         Edit         Print         Delete                                                                                                    |               |                    |                          |                      | rch by Patient's Lab Tests                                                                                 | Sear         |      |             |         |         |
| Education Documents Given           Name         Employee         Date/Time           AcCUCHECK         XX         10/16/12 15:26           DEXTROSE 50% SYRINGE : 50ML         XX         10/16/12 15:26           AcCTAMINOPHEN (TYLENOL) TAB : 325MG         JSC         10/18/12 00:43           DOCUSATE SODIUM (COLACE) CAP: 100MG         JSC         10/18/12 00:43           MILK OF MAGNESIUM SUSP : 30ML         JSC         10/18/12 00:43           ONDANSETRON (ZOFRAN) INI : 4MG/2ML         JSC         10/18/12 00:43           ACYCLOVIR (ZOVIRAX) INI : 50MG         XXX         10/20/12 00:01           LAMIVUDINE (EPIVIR) TB : 150MG         XXX         10/20/12 00:03           CLONIDINE (CATAPRES) TAB : 0.1MG         LCS         10/23/12 03:21           View         Edit         Print         Delete                                                                                                    | 13            |                    |                          |                      | •                                                                                                    |              |      |             |         |         |
| Name         Employee         Date/Time           ACCUCHECK         XXX         10/16/12 15:26           DEXTROSE 50% SYRINGE : 50ML         XXX         10/16/12 15:26           ACETAMINOPHEN (TYLENOL) TAB : 325MG         JSC         10/18/12 00:43           DOCUSATE SODIUM (COLACE) CAP : 100MG         JSC         10/18/12 00:43           MILK OF MAGNESIUM SUSP : 30ML         JSC         10/18/12 00:43           ONDANSETERON (ZOFRAN) INV : 4MG/2ML         JSC         10/18/12 00:43           ACYCLOVIR (ZOVIRAX) INV : 500MG         XXX         10/20/12 00:01           LAMIVUDINE (EPIVIR) TE : 150MG         XXX         10/20/12 00:03           CLONIDINE (CATAPRES) TAB : 0.1MG         LCS         10/23/12 03:21           View         Edit         Print         Delete                                                                                                    |               |                    |                          |                      |                                                                                                    | nts Given    | ume  | ation Docu  | Educa   |         |
| ACCUCHECK         XXX         10/16/12 15 26           DEXTROSE 50%, SYRINGE : 50ML         XXX         10/16/12 15 26           DEXTROSE 50%, SYRINGE : 50ML         XXX         10/16/12 15 26           ACETAMINOPHEN (TYLENOL) TAB : 325MG         JSC         10/18/12 00:43           DOCUSATE SODIUM (COLACE) CAP : 100MG         JSC         10/18/12 00:43           MILK OF MAGNESIUM SUSP : 30ML         JSC         10/18/12 00:43           ONDANSETRON (ZOFRAN) INU : 4MG/2ML         JSC         10/18/12 00:43           ACYCLOVIR (ZOVIRAX) INU : 4MG/2ML         JSC         10/18/12 00:43           ACYCLOVIR (ZOVIRAX) INU : 500MG         XXX         10/20/12 00:01           LAMIVUDINE (EPIVIR) TB : 150MG         XXX         10/20/12 00:03           CLONIDINE (CATAPRES) TAB : 0.1MG         LCS         10/23/12 03:21           View         Edit         Print         Delete                                                                                                    | -             | Date/Time          | Employee                 |                      |                                                                                                    |              |      | i i         | Name    |         |
| DEXTROSE 50% SYRINGE: 50ML         XXX         10/16/12 15 26           ACETAMINOPHEN (TVLENOL) TAB: 325MG         JSC         10/18/12 00.43           DOCUSATE SODIUM (COLACE) CAP: 100MG         JSC         10/18/12 00.43           MILK OF MAGNESIUM SUSP: 30ML         JSC         10/18/12 00.43           ONDANSETRON (ZOPRAN) INJ: 4MG/2ML         JSC         10/18/12 00.43           ACYCLOVIR (ZOVIRAX) INJ: 500MG         XXX         10/20/12 00.01           LAMIVUDINE (EPIVIR) TB: 150MG         XXX         10/20/12 00:03           CLONIDINE (CATAPRES) TAB: 0.1MG         LCS         10/23/12 03:21           View         Edit         Print         Delete                                                                                                    |               | 10/16/12 15:26     | XXX                      |                      | ACCUCHECK                                                                                                  |              |      |             |         | - F     |
| ACETAMINOPHEN (TYLENOL) TAB: 325MG         JSC         10/18/12 00:43           DOCUSATE SODIUM (COLACE) CAP: 100MG         JSC         10/18/12 00:43           MILK OF MAGNESIUM SUSP: 30ML         JSC         10/18/12 00:43           ONDANSETEON (ZOFRAN) INJ: 40MG/2ML         JSC         10/18/12 00:43           ACYCLOVIR (ZOVRAN) INJ: 500MG         XXX         10/20/12 00:01           LAMIVUDINE (EPIVIR) TE: 150MG         XXX         10/20/12 00:03           CLONIDINE (CATAPRES) TAB: 0.1MG         LCS         10/23/12 03:21           View         Edit         Print         Delete                                                                                                    |               | 10/16/12 15:26     | XXX                      |                      | DEXTROSE 50% SYRINGE : 50ML<br>ACETAMINOPHEN (TYLENOL) TAB : 325MG<br>DOCUSATE SODIUM (COLACE) CAP : 100MG |              |      |             |         |         |
| DOCUSATE SODIUM (COLACE) CAP : 100MG         JSC         10/18/12 00:43           MILK OF MAGNESIUM SUSP : 30ML         JSC         10/18/12 00:43           ONDANSETRON (ZOFRAN) INJ : #MG/2ML         JSC         10/18/12 00:43           ACYCLOVIR (ZOVIRAX) INJ : 300MG         XXX         10/20/12 00:01           LAMYUDINE (EPVIRY TB : 150MG         XXX         10/20/12 00:03           CLONIDINE (CATAPRES) TAB : 0.1MG         LCS         10/23/12 03:21           View         Edit         Print         Delete                                                                                                    |               | 10/18/12 00:43     | JSC                      |                      |                                                                                                    |              |      |             |         |         |
| MILK OF MAGNESIUM SUSP: 30ML         JSC         10/18/12 00.43           ONDANISETRON (20FRAN) (NJ: 4MG/2ML         JSC         10/18/12 00.43           ACYCLOVIR (ZOVIRAX) (NJ: 500MG         XXX         10/20/12 00.01           LAMIVUDINE (EPIVIR) TE : 150MG         XXX         10/20/12 00.03           CLONIDINE (CATAPRES) TAB : 0.1MG         LCS         10/23/12 03.21           View         Edit         Print         Delete                                                                                                    |               | 10/18/12 00:43     | JSC                      |                      |                                                                                                    |              |      |             |         |         |
| ONDANSETRON (ZOFRAN) INJ: 43MG/ZML         JSC         10/18/12 00.43           ACYCLOVIR (ZOVRAS) INJ: 500MG         XXX         10/20/12 00.01           LAMIVUDINE (EPIVIR) TB: 150MG         XXX         10/20/12 00.03           CLONIDINE (CATAPRES) TAB: 0.1MG         LCS         10/23/12 03:21           View         Edit         Print         Delete                                                                                                    |               | 10/18/12 00:43     | JSC                      |                      | MILK OF MAGNESIUM SUSP : 30ML                                                                              |              |      |             |         |         |
| ACYCLOVIR (ZOVIPAX) INJ: 500MG         XXX         10/20/12 00:01           LAMIVUDINE (EPIVIR) TB: 150MG         XXX         10/20/12 00:03           CLONIDINE (CATAPRES) TAB: 0.1MG         LCS         10/23/12 03:21           View         Edit         Print         Delete                                                                                                    |               | 10/18/12 00:43     | JSC                      |                      | ONDANSETRON (ZOFRAN) INJ : 4MG/2ML                                                                         |              |      |             |         |         |
| LAMI/VUDINE (EPIVIR) TB : 150MG     XX     10/20/12 00:03       CLONIDINE (CATAPRES) TAB : 0.1MG     LCS     10/23/12 03:21       View     Edit     Print     Delete                                                                                                    |               | 10/20/12 00:01     | XXX                      |                      | ACYCLOVIR (ZOVIRAX) INJ : 500MG                                                                            |              |      |             |         |         |
| CLONIDINE (CATAPRES) TAB : 0.1MG     LCS     10/23/12 03:21       View     Edit     Print     Delete                                                                                                    |               | 10/20/12 00:03     | XXX                      |                      | LAMIVUDINE (EPIVIR) TB : 150MG                                                                             |              |      |             |         |         |
| View Edit Print Delete                                                                                                    | -             | 10/23/12 03:21     | LCS                      |                      | .1MG                                                                                                    | ES) TAB : 0. | TAP  | IDINE (CAT  | CLON    |         |
|                                                                                                    |               | Delete             |                          | Print                | Edit                                                                                                    |              | ew   | Viev        |         | Γ       |
|                                                                                                    |               | 20,000             |                          |                      | 201                                                                                                    |              |      | 110         |         | L       |
|                                                                                                    |               |                    |                          |                      |                                                                                                    |              |      |             |         |         |
|                                                                                                    |               |                    |                          |                      |                                                                                                    |              |      |             |         |         |
|                                                                                                    |               |                    |                          |                      |                                                                                                    |              |      |             |         |         |
|                                                                                                    |               |                    |                          |                      |                                                                                                    |              |      |             |         |         |
|                                                                                                    |               |                    |                          |                      |                                                                                                    |              |      |             |         |         |
|                                                                                                    |               |                    |                          |                      |                                                                                                    |              |      |             |         |         |
|                                                                                                    |               |                    |                          |                      |                                                                                                    |              |      |             |         |         |
|                                                                                                    |               |                    |                          |                      |                                                                                                    |              |      |             |         |         |

3. Select the drug needs education by clicking "Add Selection" or "Add All" button.

| 👯 CPSI System - ClientWare                                                                                                    |                            |                 | _ 8 >                         |
|----------------------------------------------------------------------------------------------------|----------------------------|-----------------|-------------------------------|
| Eile Yiew Iools Help                                                                                                    |                            |                 |                               |
| FDX                                                                                                    |                            |                 |                               |
| 😌 😂 🕕 👆 👮                                                                                                    | MONTEREY PARK HO           | DSPITAL         |                               |
| Patient Drug Information (Printer: SLA)                                                                                                    |                            |                 |                               |
| TEST PATIENT CPSI CPSI06                                                                                                    | Admit Dt/Tm:               | Disch Dt/Tm:    | ROOM:                         |
| Current Medications C Alpha Search                                                                                                    | Start                      | ction List      | Print in Spanish?             |
|                                                                                                    |                            | 0.0011 2102     |                               |
| Name                                                                                                    |                            | e               |                               |
| ADACEL (TIDAP) 0.5ML SVEIVGE<br>ALBUTEROL (PROVENTIL) INH SOLN-2.5MG/3ML<br>ASPRIN CHEW TAB: 81MG<br>CEFAZOLIN (ANCEF) INI 10M<br>CLONIDINE (CATAPRES) TAB: 0.1MG<br>DEXTROSE 50% SVRINGE: 50ML<br>DOCUSATE SODIUM (COLACE) CAP: 100MG<br>FUROSE 50% SVRINGE: 50ML<br>DOCUSATE SODIUM (COLACE) CAP: 100MG<br>HUMULIN R (REG HUMAN RECOMB) 3ML<br>LABETALOL (TRANDATE) INI : 100MG/20ML<br>LACTATED RINGERS IV SOLN: 1000ML<br>LACTATED RINGERS IV SOLN: 1000ML<br>LACTATED RINGERS IV SOLN: 1000ML<br>LACTATED RINGERS IV SOLN: 1000ML<br>LORAZEPAM (ATYAN) TAB: 0.5MG<br>MILK OF MAGNESIUM SUSP: 30ML<br>NF-LOESTRIN 24 FE ORAL TABLET<br>PANTOPRAZOLE (PROTONIX) TB: 40MG |                            |                 |                               |
| Add Selected Agd All                                                                                                    |                            | Remove Selected | Remove All                    |
|                                                                                                    |                            |                 |                               |
| 🍠 Start 🕼 🏉 🕑 🏶 🔝 🔟 Inbox - Microso 🦽 CPSI App                                                                                                    | Nicatio   🛃 Untitled (80%) | ADMISSION - M   | 🔜 🖬 📮 💿 📑 🎨 🍪 🐻 📙 N 🔯 5:45 PM |

4. Click "Process"

| 🔆 CPSI System - ClientWare                                                                                                    |                                                                                                    |                    |                            | _ 8 ×                                               |
|----------------------------------------------------------------------------------------------------|----------------------------------------------------------------------------------------------------|--------------------|----------------------------|-----------------------------------------------------|
| Elle View Iools Help                                                                                                    |                                                                                                    |                    |                            |                                                     |
| 😪 🕹 0 👆 👳                                                                                                    | igned On Emp: STW Dept: 112                                                                                                    |                    |                            |                                                     |
| Patient Drug Information (Print                                                                                                    | er: SLA)                                                                                                    |                    |                            |                                                     |
| TEST PATIENT CPSI                                                                                                    | CPSI06                                                                                                    | Admit Dt/Tm:       | Disch Dt/Tm:               | ROOM:                                               |
| C Current Medications                                                                                                    | Alpha Search Start                                                                                                    | Distanti           |                            | Print in Spanish?                                   |
| Master List                                                                                                    |                                                                                                    | Selection Lis      | J                          |                                                     |
| Name<br>ACETAMINOPHEN (TYLENOL) T<br>ADACEL (TDAP) 0.5ML SYRING<br>ALBUTEROL (PROVENTIL) INH<br>ASPIRIN CHEW TAB : 81MG<br>CEFAZOLIN (ANCEF) INN 16M<br>CLONIDINE (CATAPRES) TAB :<br>DEXTROSE 50% SYRINGE : 500<br>DOCUSATE SODIUM (COLACE)<br>FUROSEMIDE (LASIK) INU : 400M<br>HUMULIN R (REG HUMAN RECC<br>LAGTATED RINGERS IV SOLN :<br>LACTATED RINGERS IV SOLN :<br>LACTATED RINGERS IV SOLN :<br>LACTATED RINGERS IV SOLN :<br>LACTATED RINGERS IV SOLN :<br>LACTATED RINGERS IV SOLN :<br>MILK OF MACINESIUM 748 : 0.3<br>MILK OF MACINESIUM 748 : 0.3<br>NF-LOESTRIN 24 FE ORAL TAE<br>PANTOPRAZOLE (PROTONIK) TAI | AB : 325MG<br>E<br>SOLIV: 2.5MG/3ML<br>0.1MG<br>AL<br>CAP : 100MG<br>G/4ML<br>MB) 3ML<br>100M/20ML<br>1000ML<br>1000ML<br>1000ML<br>MG<br>ML<br>LET<br>E : 40MG | Name<br>ACETAMINOI | PHEN (TYLENOL) TAB : 325MG |                                                     |
| Add Selected                                                                                                    | Add All                                                                                                    | View Process       |                            | Remove All                                          |
| 👔 Start 🔞 🖉 🔯 🐝 🔞 Inbox                                                                                                    | - Microso                                                                                                    | <br>               | 0N - M                     | <br>  2 0 2 0 3 0 1 1 1 1 1 1 1 1 1 1 1 1 1 1 1 1 1 |

5. Click the button to print out the education material for patient.

6. For non-medication education material, click "Search by Category" or "Search by Alpha Lookup" to find the appropriate education material.

| 2 0 4         |                   |                       | MONTEREX      |                           |                                         | Signed On Error  | TW Dopt   |
|---------------|-------------------|-----------------------|---------------|---------------------------|-----------------------------------------|------------------|-----------|
| Desirent Estu | -                 |                       | MONTERET      | PARK HUSPITAL             |                                         | signed On Emp. s | siw Dept. |
| T DATIENT     | Cation Document   | 5                     |               | la am:                    |                                         |                  |           |
|               | CFGI              |                       |               | loom.                     |                                         |                  |           |
|               |                   | Patient Education Doo | cuments       | Pat Int Drug Inform       | nation                                  |                  |           |
|               | [                 | Search By C           | ategory       |                           | nation                                  |                  |           |
|               | [                 | Search By Alph        | ia Lookup     | Lonzontontontontontontont | 000000000000000000000000000000000000000 |                  |           |
|               |                   | Search By Patient's   | Phy Prob List |                           |                                         |                  |           |
|               | [                 | Search by Patient     | 's Lab Tests  | 7                         |                                         |                  |           |
|               |                   |                       |               |                           |                                         |                  |           |
| Educ          | ation Documents   | s Given               |               |                           |                                         |                  |           |
| Name          | 9                 |                       |               |                           | Employee                                | Date/Time        |           |
| ACCU          | JCHECK            |                       |               |                           | XXX                                     | 10/16/12 15:26   |           |
| DEXT          | ROSE 50% SYRIN    | IGE : 50ML            |               |                           | XXX                                     | 10/16/12 15:26   |           |
| ACET          | FAMINOPHEN (TYL   | ENOL) TAB : 325MG     |               |                           | JSC                                     | 10/18/12 00:43   |           |
| DOCI          | USATE SODIUM ((   |                       | JSC           | 10/18/12 00:43            |                                         |                  |           |
| MILK          | OF MAGNESIUM :    | SUSP : 30ML           |               |                           | JSC 10/18/1                             | 10/18/12 00:43   |           |
| ONDA          | ANSETRON (ZOFF    |                       | JSC           | 10/18/12 00:43            | 3                                       |                  |           |
| ACYC          | CLOVIR (ZOVIRAX   | ) INJ : 500MG         |               |                           | XXX 10/20/1                             | 10/20/12 00:01   |           |
| LAMN          | VUDINE (EPIVIR) 1 | B: 150MG              |               | XXX                       | 10/20/12 00:03                          |                  |           |
| CLON          | VIDINE (CATAPRE   | S) TAB: U.1MG         |               |                           | LCS                                     | 10/23/12 03:21   | -         |
|               |                   |                       |               |                           |                                         |                  |           |
|               | View              |                       | Edit          | Print                     |                                         | Delete           |           |
|               |                   |                       |               |                           |                                         |                  |           |
|               |                   |                       |               |                           |                                         |                  |           |

 Once the education material was located, the follow screen should be displayed. Click the "Spanish" check box first for Spanish education material, then click "General Information" or "Inpatient Care" for the appropriate education materials.

| 🔅 CPSI System - ClientWare |                                       |                             |                                | _ 8 ×                        |
|----------------------------|---------------------------------------|-----------------------------|--------------------------------|------------------------------|
| Eile Yiew Iools Help       |                                       |                             |                                |                              |
| CAPS  FDX                  |                                       |                             |                                |                              |
|                            |                                       | MONTEREY PARK HOSPITAL      | -2                             | Signed On Emp: STW Dept: 112 |
| M Patient Education - (Pri | nter: SLA)                            |                             |                                |                              |
| TEST PATIENT CPSI          | CPSI06                                | Admit Dt/Tm:                | Disch Dt/Tm:                   | ROOM:                        |
| Category:                  |                                       |                             |                                |                              |
| Topic:                     | Chronic Obstructive Pulmo             | onary Disease               |                                |                              |
| Description                | CHRONIC AIRFLOW LIMIT                 | ATION                       |                                |                              |
|                            | Print Patient Educ                    | ation                       |                                |                              |
|                            |                                       | □ Sp                        | anish                          |                              |
|                            |                                       |                             |                                |                              |
|                            | Available Education                   | n Documents                 |                                |                              |
|                            |                                       | Seneral Information         |                                |                              |
|                            | 🗖 Ir                                  | npatient Care               |                                |                              |
|                            | F F                                   | re-Care                     | 400400400400400400400400400400 |                              |
|                            |                                       | lischarge Care              |                                |                              |
|                            | E 0                                   | continuing Care             |                                |                              |
|                            |                                       |                             |                                |                              |
|                            |                                       |                             |                                |                              |
|                            |                                       |                             |                                |                              |
|                            |                                       |                             |                                |                              |
|                            |                                       |                             |                                |                              |
|                            |                                       |                             |                                |                              |
| 🏄 Start 🔞 🖉 🚳 🦀 🦷          | 🛛 Inbox - Microso 🛛 🔏 CPSI Applicatio | 🔛 Untitled (80%)   🐼 ADMISS | ION - M                        | 🛐 🖞 🙆 💐 🕲 🎧 🔛 🔊 5:51 PM      |

8. The educational material should be shown up in **MS Word**. You may customize the information according to the patient's status and physician's order. Click the "**Print**" icon to print the materials. Click "**Save/Exit**" button to return to POC.

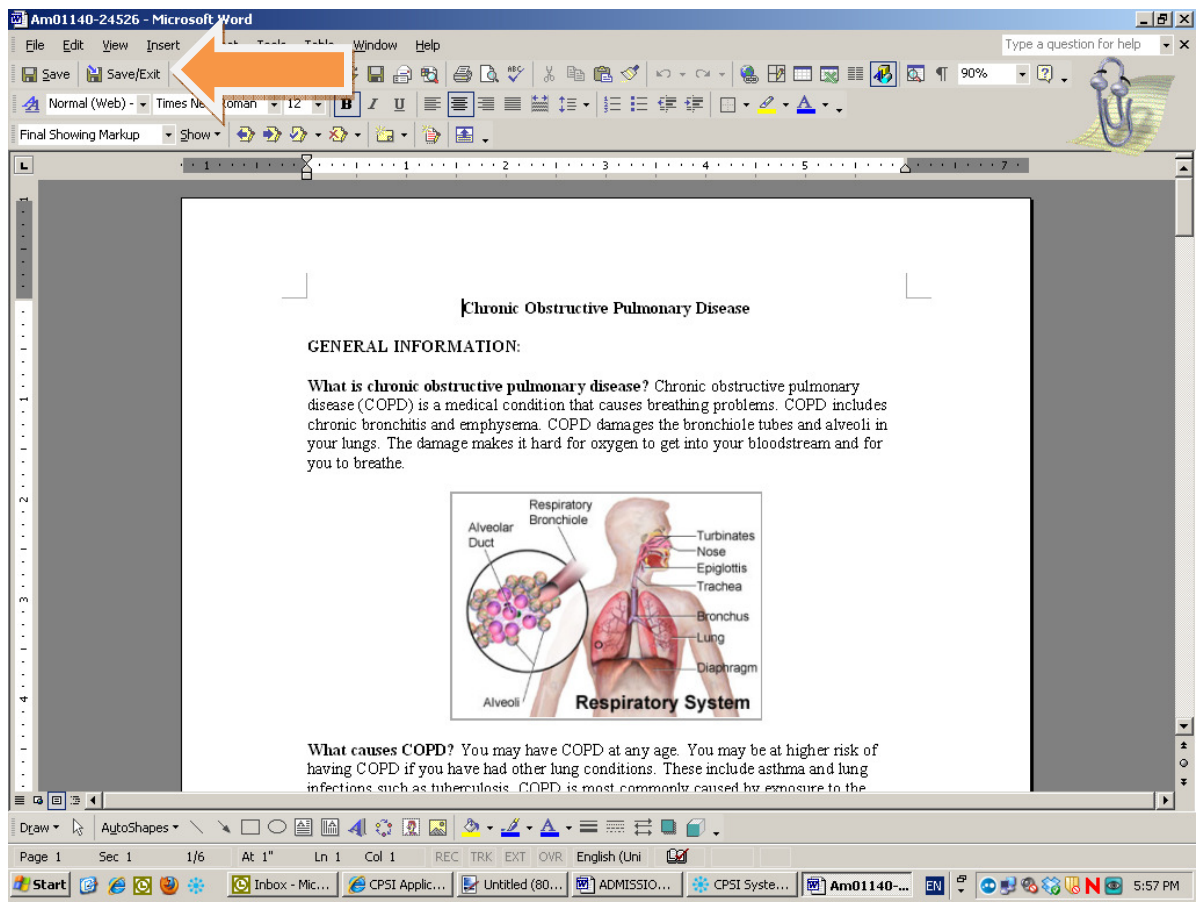

- 9. All educational materials **MUST** be printed and documented on the patient's "Interdisciplinary Education Record" E-form.
- 10. Medication education handouts can begin on admission as you give the first dose of medication.
- 11. Diagnosis or disease process education handouts- **should only be given once you have confirmed the diagnosis with the Physician. Do not rely on the face sheet!**